## Seafair Volunteer Sign Up How-To Guide

Please follow this step by step guide to successfully register to volunteer with Seafair this summer!

\*Throughout this guide you will see red arrows directing you to where you should click in each step of the process.

\*If you already have a volunteer account from previous years skip to step 9.

## **Table of Contents**

- 1. Go to <u>seafair.org</u> and navigate to "volunteer".
- 2. Navigate to the "I want to Volunteer" button.
- 3. Select the event you would like to volunteer for.
- 4. Enter your name and email to start creating a volunteer profile.
- 5. Complete the volunteer application.
- 6. Select the role and shift you would like to volunteer for. This step explains how to access <u>locked roles with a password</u>.
- 7. Confirmation page and email.
- 8. View your volunteer profile.
- 9. Already have an account from past years?
- 10. What is next for your volunteer journey?

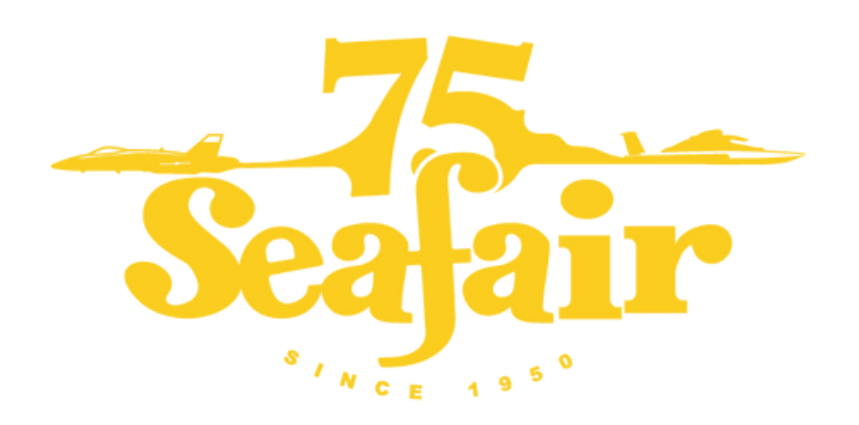

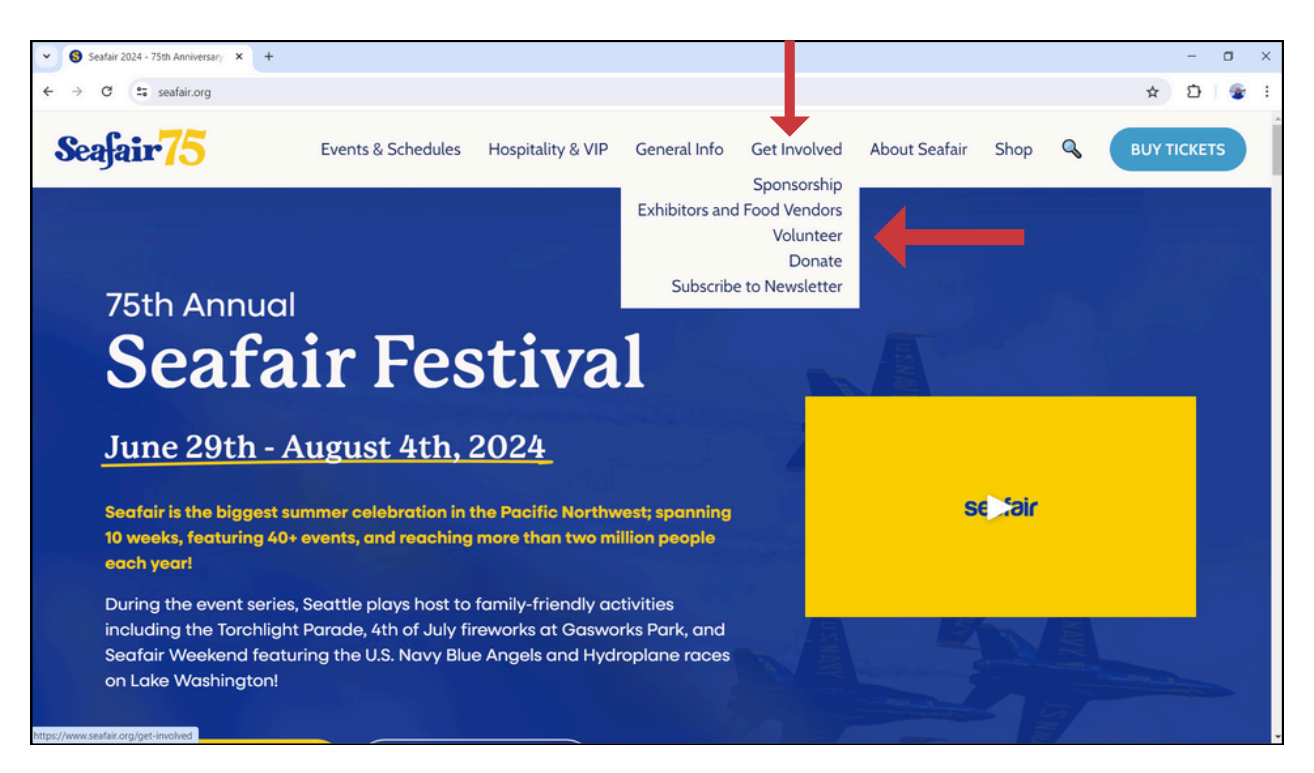

Step

1

Go to <u>seafair.org</u> and navigate to the "Get Involved" section at the top. From the the dropdown menu click "Volunteer".

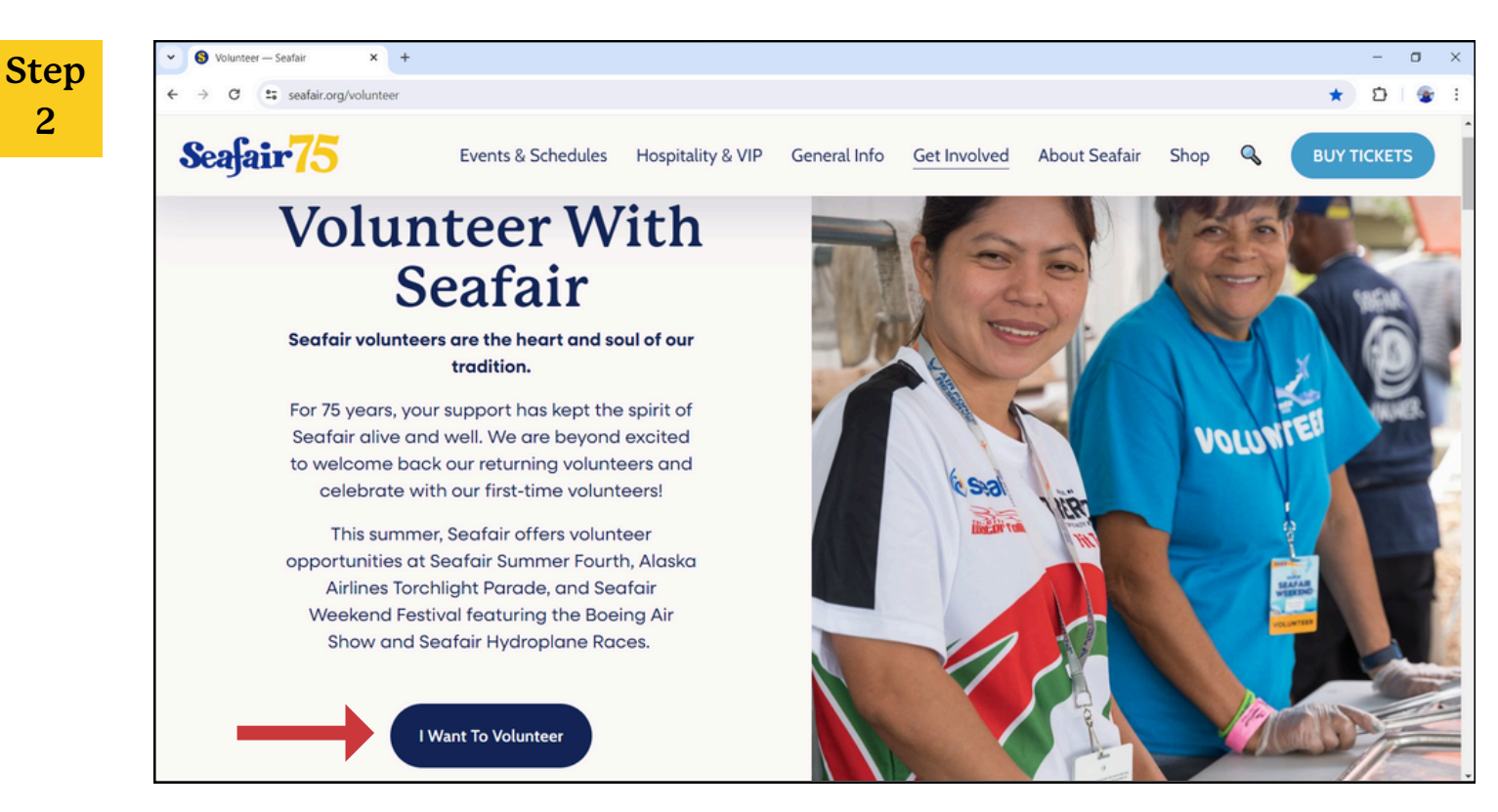

Click the "I want To Volunteer" button, this will take you to our Volunteer Local sign up page.

| Seafair | <b>75</b>               | Events & Schedules | Hospitality & VIP | General Info | Get Involved | About Seafair | Shop | BUY TICKET |
|---------|-------------------------|--------------------|-------------------|--------------|--------------|---------------|------|------------|
| -       |                         |                    |                   |              |              |               |      |            |
|         | Summer Fourth 202       | 24                 |                   |              |              |               |      |            |
|         | Sign up now             |                    |                   |              |              |               |      |            |
|         | Alaska Airlines Torci   | hlight Parade 2024 |                   |              |              |               |      |            |
|         | Sign up now             |                    |                   |              |              |               |      |            |
|         | Seafair Festival Wee    | ekend 2024         |                   |              |              |               |      |            |
|         | Genesee Park / King Cou | unty Airport       |                   |              |              |               |      |            |
|         | Sign op new             |                    |                   |              |              |               |      |            |
|         | Seafair Triathlon 202   | 24                 |                   |              |              |               |      |            |
|         | Sign up now             |                    |                   |              |              |               |      |            |

Ster 3

Click the "Sign up now" box for the event you would like to volunteer for.

| Sten      | Volunteer — Se | afair 🗙 😳 Register to v             | olunteer with Seaf: × +     |                      |                    |                  |                 |            |      | -       | ٥  | × |
|-----------|----------------|-------------------------------------|-----------------------------|----------------------|--------------------|------------------|-----------------|------------|------|---------|----|---|
| beep<br>h | ← → C ==       | seafair.volunteerlocal.com/voluntee | r/?id=82606                 |                      |                    |                  |                 |            |      | ☆ Ď     | 1  | : |
| 4         | Seafair        | 75                                  | Events & Schedules          | Hospitality & VIP    | General Info       | Get Involved     | About Seafair   | Shop       | BU   | Ү ТІСКЕ | TS | Â |
|           |                | Please enter your first na          | ame and email address. Si   | hould you have any o | difficulties loggi | ng on, reach out | to volunteer@se | afair.org. |      |         |    |   |
|           | $\rightarrow$  | First name:                         | Email:<br>janedoe@gmail.com | Submit               |                    |                  |                 |            |      |         |    |   |
|           |                | + Airshow - Blue Angels V           | Valk Down Experience (Gue   | est Services)        |                    |                  | Sort b          | y: Job     | Date |         |    | 1 |
|           |                | + Airshow - Surveillance/           | visual Observer             |                      |                    |                  |                 |            |      |         |    |   |
|           |                | + Land - Admissions                 |                             |                      |                    |                  |                 |            |      |         |    |   |
|           |                | + Land - Bag Ice Sales              |                             |                      |                    |                  |                 |            |      |         |    |   |
|           |                | + Land - Car Show Assista           | ints                        |                      |                    |                  |                 |            |      |         |    |   |
|           |                | + Land - Carpentry                  |                             |                      |                    |                  |                 |            |      |         |    |   |
|           |                | + Land - Gophers (Runner            | s)                          |                      |                    |                  |                 |            |      |         |    |   |
|           |                | + Land - Journalist                 |                             |                      |                    |                  |                 |            |      |         |    |   |
|           |                | + Land - Parking Team               |                             |                      |                    |                  |                 |            |      |         |    |   |

Input your name and email into the correct fields and click "Submit".

| A                                     |                                                                                                    |
|---------------------------------------|----------------------------------------------------------------------------------------------------|
| ore and administrators waive release  |                                                                                                    |
| person or property arising out of my  |                                                                                                    |
| dinators, contributors, participants, |                                                                                                    |
| ny person, arising from any cause     |                                                                                                    |
| Э                                     |                                                                                                    |
|                                       |                                                                                                    |
|                                       |                                                                                                    |
| or<br>di                              | s and administrators waive, release<br>rson or property arising out of my<br>nators, contributors, participants,<br>y person, arising from any cause |

Step 5

> Fill out the prompted information and click "Complete Application". Once you have filled out all the required fields and complete the application you will be sent to a page where you can select which role and shift you want (see step 5).

| ← → C 🙁 seafair.volunteerlocal.com,            | /volunteer/?id=82606              |                   |              |              |               |      | ☆ Ď         |
|------------------------------------------------|-----------------------------------|-------------------|--------------|--------------|---------------|------|-------------|
| Scafair75                                      | Events & Schedules                | Hospitality & VIP | General Info | Get Involved | About Seafair | Shop | BUY TICKETS |
| Have a password? Enter it                      | nere: Submit                      |                   |              |              |               |      |             |
| + Airshow - Blue A                             | ngels Walk Down Experience (Guest | Services)         |              |              |               |      |             |
| + Friday, August 2nd                           |                                   |                   |              |              |               |      |             |
| 12:30pm - 5:00p                                | m                                 |                   |              |              |               | sį   | 7<br>PETS   |
| View description                               | sort                              |                   |              |              |               |      |             |
|                                                |                                   |                   |              |              |               |      |             |
| + Saturday, August 3rd<br>+ Sunday, August 4th |                                   |                   |              |              |               |      |             |
| + Airshow - Survei                             | lance/Visual Observer             |                   |              |              |               |      |             |
| + Land - Admission                             | IS                                |                   |              |              |               |      |             |
| + Land - Bag Ice Sa                            | les                               |                   |              |              |               |      |             |
| + Land - Car Show                              | Assistants                        |                   |              |              |               |      |             |
| + Land - Carpentry                             |                                   |                   |              |              |               |      |             |
| + Land - Fueling - N                           | light Team                        |                   |              |              |               |      |             |
| + Land - Gophers (                             | Runners)                          |                   |              |              |               |      |             |
| the second second labor                        |                                   |                   |              |              |               |      |             |

On this page you can choose the roles and shifts you would like to sign up for. If you click a role, a dropdown will appear with dates for shifts, if you click a date, a dropdown will appear where you can see the shift timeline. You can also click "view description" to read more about the role. Once you find the role and shift you want, click the small white box so a blue check mark appears.

| ♥ S Volunteer — Seafair × 🙂 Register to    | volunteer with Seafa × + |                   |              |              |               |           | - o ×       |
|--------------------------------------------|--------------------------|-------------------|--------------|--------------|---------------|-----------|-------------|
| ← → ♂ ♀ seafair.volunteerlocal.com/volunte | eer/?id=82606            |                   |              |              |               |           | ☆ む 😨 :     |
| Seafair75                                  | Events & Schedules       | Hospitality & VIP | General Info | Get Involved | About Seafair | Shop      | BUY TICKETS |
| Have a password? Enter it here:            | Submit                   |                   |              |              |               |           |             |
| + Airshow - Blue Angels                    | Walk Down Experience (Gu | est Services)     |              |              |               |           |             |
| + Friday, August 2nd                       |                          |                   |              |              |               |           |             |
| 12:30pm - 5:00pm                           |                          |                   |              |              |               | 7<br>SPOT | ps -        |
| King County Airport<br>view description    |                          |                   |              |              |               |           |             |
| + Saturday, August 3rd                     |                          |                   |              |              |               |           |             |
| + Sunday, August 4th                       |                          |                   |              |              |               |           |             |
| + Airshow - Surveillance,                  | /Visual Observer         |                   |              |              |               |           |             |
| + Land - Admissions                        |                          |                   |              |              |               |           |             |
| + Land - Bag Ice Sales                     |                          |                   |              |              |               |           |             |
| + Land - Car Show Assist                   | tants                    |                   |              |              |               |           |             |
| + Land - Carpentry                         |                          |                   |              |              |               |           |             |
| + Land - Fueling - Night                   | Team                     |                   |              |              |               |           |             |
| + Land - Gophers (Runne                    | ers)                     |                   |              |              |               |           |             |
| + Land - Journalist                        |                          |                   |              |              |               |           |             |

Some roles have been locked by the team leader and require a <u>password</u> in order for you to sign up. If a team leader has provided you with a password, input it in the box that says "Have a password? Enter it here:". You will then be able to sign up for locked role and shifts.

| ✓ S Volunteer — Se | afair 🗙 🙂 Register to volu            | unteer with Seafa × + |                   |              |              |               |      | - 0         | × |
|--------------------|---------------------------------------|-----------------------|-------------------|--------------|--------------|---------------|------|-------------|---|
| ← → C 😫            | seafair.volunteerlocal.com/volunteer/ | ?id=82606             |                   |              |              |               |      | * D 🔮       | : |
| Seafair            | 75                                    | Events & Schedules    | Hospitality & VIP | General Info | Get Involved | About Seafair | Shop | BUY TICKETS |   |
|                    | + Land - Gophers (Runners)            | )                     |                   |              |              |               |      |             |   |
|                    | + Land - Journalist                   |                       |                   |              |              |               |      |             |   |
|                    | + Land - Parking Team                 |                       |                   |              |              |               |      |             |   |
|                    | + Land - Pit Boss Assistants          | ;                     |                   |              |              |               |      |             |   |
|                    | + Land - Pit Security                 |                       |                   |              |              |               |      |             |   |
|                    | + Land - Resources (Volunt            | eer Food Services)    |                   |              |              |               |      |             |   |
|                    | + Land - Towing                       |                       |                   |              |              |               |      |             |   |
|                    | + Land - Transportation (Go           | olf Cart Team)        |                   |              |              |               |      |             | ų |
|                    | + Water - Dive & Course Se            | et-Up                 |                   |              |              |               |      |             |   |
|                    | + Water - Operations Assist           | tant                  |                   |              |              |               |      |             |   |
|                    | + Water - Patrol Boats & Cr           | rew                   |                   |              |              |               |      |             |   |
|                    |                                       | _                     | Sign Up To        | Volunteer    |              |               |      |             |   |
|                    |                                       |                       |                   |              |              |               |      | 1           |   |

Now that you have selected your desired role and shift, click "Sign Up To Volunteer".

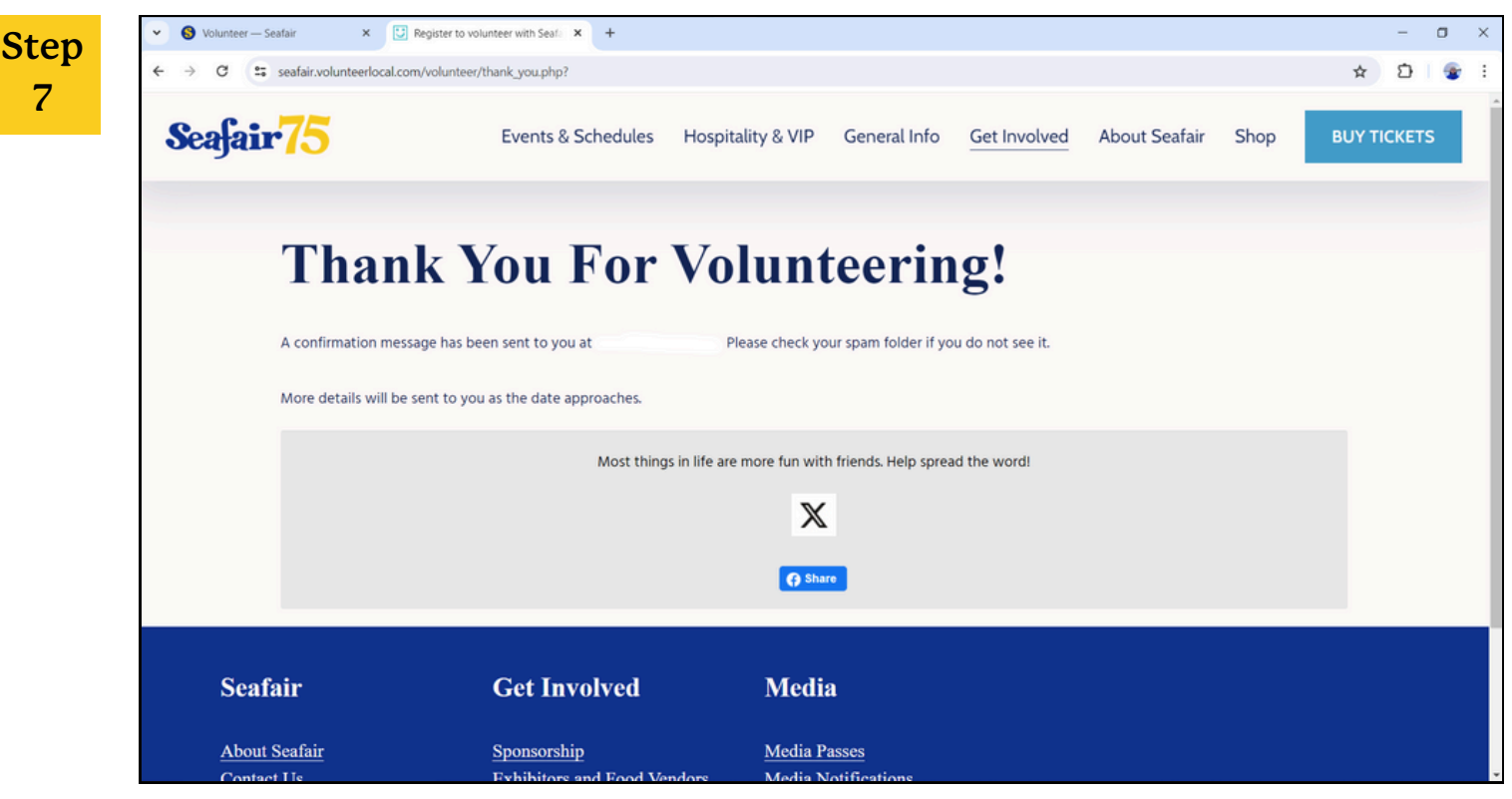

7

If you successfully worked through each step you will see this thank you page. Now you can check your inbox to ensure you received a confirmation email.

| Seafair Volunteer Application and Profile<br>Jane Doe vour Profile<br>vour Profile Seafair Festival Weekend 2024: Submit Hours<br>Seafair Festival Weekend 2024: Submit Hours<br>Vour Profile | Seafair Volunteer Application and Profile<br>Jane Doe vour Profile<br>Summer Fourth 2024: Submit Hours<br>Seafair Festival Weekend 2024: Submit Hours<br>Copen the Event<br>Vour Profile<br>Airshow - Blue Angels Walk Down Experience (Guest Services)<br>King County Aircot              | Seafair Volunteer Application and Profile   Jane Doe   Vour Profile   Summer Fourth 2024: Submit Hours                                                                                                    |                |                                           |                    |  | <br>ыюр        |
|----------------------------------------------------------------------------------------------------|----------------------------------------------------------------------------------------------------|----------------------------------------------------------------------------------------------------|----------------|-------------------------------------------|--------------------|--|----------------|
| Summer Fourth 2024: Submit Hours Seafair Festival Weekend 2024: Submit Hours Your Profile Open the Event                                                                                      | Summer Fourth 2024: Submit Hours       Seafair Festival Weekend 2024: Submit Hours         Seafair Festival Weekend 2024       Open the Event         Vour Profile       Airshow - Blue Angels Walk Down Experience (Guest Services)         King County Airport       King County Airport | Summer Fourth 2024: Submit Hours     Seafair Festival Weekend 2024: Submit Hours     Open the Event     Vour Profile     Airshow - Blue Angels Walk Down Experience (Guest Services)   King County Airport     12:30PM-5:00PM on Friday, August 2nd, 2024     Aid to calendar |                | Seafair Volunteer Application             | and Profile        |  |                |
| Seafair Festival Weekend 2024 Open the Event Your Profile                                                                                                    | Seafair Festival Weekend 2024 Vour Profile Airshow - Blue Angels Walk Down Experience (Guest Services) King County Airport                                                                                                    | Seafair Festival Weekend 2024       Open the Event         Vour Profile       Airshow - Blue Angels Walk Down Experience (Guest Services)         King County Airport       12:30PM-5:00PM on Friday, August 2nd, 2024                                                        | Summer Fourth  | 174-Submit Houre Seafair Sectival Weekend | 2024: Submit Hours |  |                |
| Your Profile Open the Event                                                                                                    | Your Profile  Airshow - Blue Angels Walk Down Experience (Guest Services)  King County Airport                                                                                                    | Vour Profile  Airshow - Blue Angels Walk Down Experience (Guest Services) King County Airport  12:30PM-5:00PM on Friday, August 2nd, 2024 Add to calendar                                                                                                    | Seafair Festiv | al Weekend 2024                           | 2024. Submit Hours |  |                |
|                                                                                                    | Airshow - Blue Angels Walk Down Experience (Guest Services)                                                                                                    | Airshow - Blue Angels Walk Down Experience (Guest Services)<br>King County Airport<br>12:30PM-5:00PM on Friday, August 2nd, 2024 Add to calendar                                                                                                    | Your Profile   |                                           |                    |  | Open the Event |

By clicking the "Open Your Profile" link in the confirmation email you will be sent to your volunteer profile where you can edit your information, view your roles, and add a profile picture. Profile pictures are helpful for leaders to familiarize themselves with their team before the event. From this page you can also remove yourself from the shift if you are unable to attend. To do so click the red "Cancel this shift" box in the lower right corner of your profile.

| ← → C S seafair.volunteer       | local.com/volunteer/?id=62176&email=rathj96%40gr                                                 | mail.com&first_name=Rath%20                           | )Jessen                  |                           |                         |               | \$ £     | }   |
|---------------------------------|--------------------------------------------------------------------------------------------------|-------------------------------------------------------|--------------------------|---------------------------|-------------------------|---------------|----------|-----|
| Seafair <mark>75</mark>         | Events & Schedules                                                                               | Hospitality & VIP                                     | General Info             | Get Involved              | About Seafair           | Shop          | BUY TICK | ETS |
|                                 | seafai                                                                                           |                                                       |                          |                           |                         |               |          |     |
| Thank you for volunteers ha     | r your interest in volunteering for Seafair C<br>ave kept the spirit of Seafair in the Pacific N | haritable Foundation. Se<br>lorthwest alive and well. | afair volunteers ar      | e the heart and sou       | ul of our tradition. Fo | or over 75 ye | ars,     |     |
| The 2024 sum<br>featuring the F | nmer Seafair season offers many volunteer op<br>Boeing Air Show and the Hydroplane Races.        | portunities at Amazon Sun                             | nmer Fourth, Alaska      | Airlines Torchlight       | Parade, and Seafair     | Weekend Fest  | ival     |     |
| Please fill out                 | the profile form below. Once completed, you                                                      | will be able to sign up for                           | any of Seafair's po      | sted volunteer roles.     |                         |               |          |     |
| We hope you o                   | can join us!                                                                                     |                                                       |                          | 1                         |                         | Access your   | profile  |     |
| Email Add                       | lress                                                                                            |                                                       |                          |                           |                         |               |          |     |
| Your email add                  | dress:                                                                                           |                                                       |                          |                           |                         |               |          |     |
| Your Infor                      | mation                                                                                           |                                                       |                          |                           |                         |               |          |     |
| Required fields a               | are marked with an asterisk (*). 3 fields below (1 required                                      | t) are a file upload/attachment,                      | the size of all uploaded | files must be less than 1 | OMB.                    |               |          |     |
|                                 |                                                                                                  |                                                       |                          |                           |                         |               |          |     |

Ste

9

10

If you already have an account from past years navigate to the page in step 5 and click "Access your profile". Check your email and follow the provided prompts.

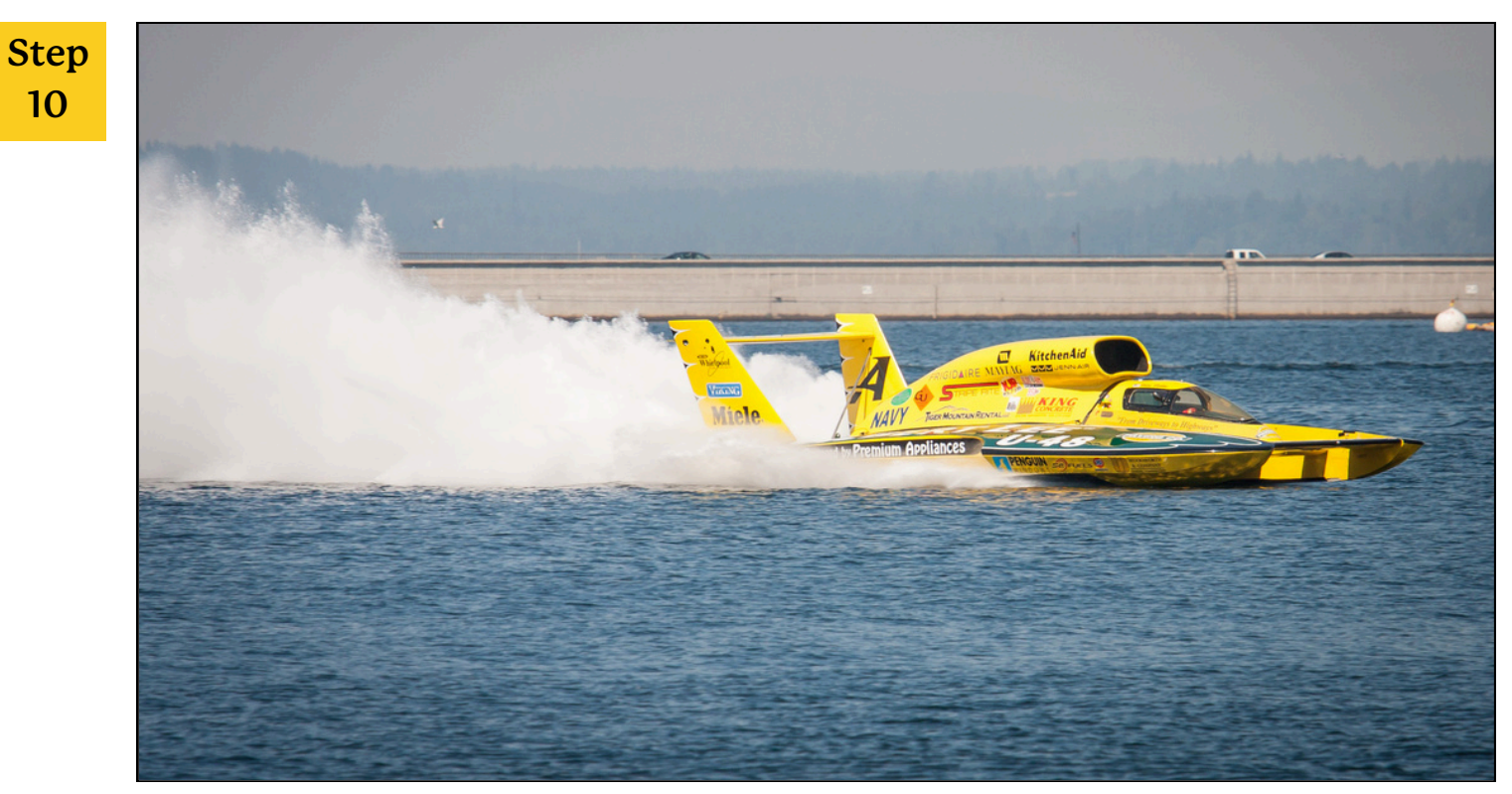

Now that you have successfully signed up to volunteer with Seafair be sure to keep your eyes out for informational emails regarding your role! Please keep in mind that in some cases emails from Seafair are filtered into spam folders.

Questions? Email volunteer@seafair.com and our volunteer team will be there to help!